# **Panasonic**

# スペースプレーヤー Space Player 簡単セットアップ マニュアル

本マニュアルは、Space Player を簡単にセットアップできるように制作したものです。 step ここでは動画ファイルをSDカードを使って投映する方法をご紹介します。 映像マニュアルもありますので、そちらも参照してください。 電源を ●用意するもの 入れる ポイント 高所での作業の場合、 脚立なども必要となります。 リモコン SDカード Space Player本体 六角レンチ step 5 パソコン等を使い、使用する動画ファイルをSDカードに保存します。 投写モードを step 1 ●本機で使えるメモリーカード メモリー SDカードの ビューワーに SDメモリーカード SDHCメモリーカード (4/8/16/32GB) (2GB) 準備 切り替える レバーA/Bのある側を、配線ダクトの突起が レバーム レバーB step 2 ある側と反対に位置するように設置します。 ①六角レンチを用いて本体部の向きを step 6 調整して投写位置を調整します。 ※本機の取り付け/取り外しは、配線ダクト 本体の設置 の電源を切ってから行ってください。 映像の調整 ポイント ポイント 必ず左図のレバーAを 先に操作してください。 レバーム ポイント カードの表を上にして、角が欠けた方からSD step3 カードスロットにしっかりと挿し込みます。 ※SDカードの抜き差しは、スペースプレーヤー SDカードを 本体の電源を切った状態で行ってください。 入れる を 裏面 step 7 へつづく ■お問合せ

パナソニック株式会社 エコソリューションズ社 ライティング事業部 店舗商品グループ ☎(03)6218-1131(代表/受付8:45~17:30)

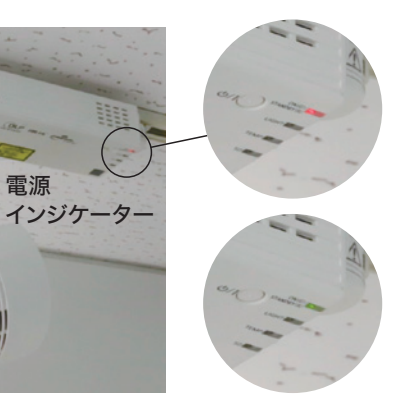

電源

Ц

CEED RS

①配線ダクトの電源を入れます。 →インジケーターが**赤色**に点灯。

②本体もしくはリモコンの 電源ボタンを押します。 →インジケーターが緑色に点灯。

初期設定では、電源を入れるとメモリービューワー画面が投写されます。 メモリービューワー画面が表示されない場合は、【メモリービューワー】ボタンを押します。

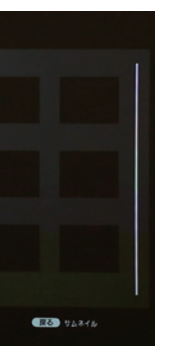

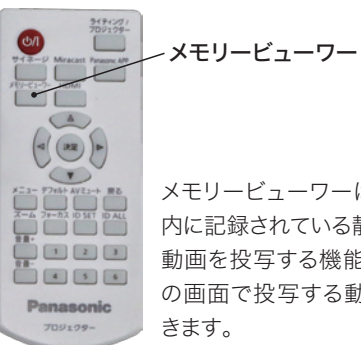

#### メモリービューワーは、SDカード 内に記録されている静止画または 動画を投写する機能です。こちら の画面で投写する動画を選択で

水平回転 。 固定ねじ×1 水平回転固定ねじ(1か所)とポールジョ イント固定ねじ(2か所)で調整します。 ポールジョイント 固定ねじ×2 ※ここからは、投写した画面を見ながらのリモコン操作をしてください。 **ಅ/** ②【フォーカス】ボタンを押してフォーカスを【▲▼】ボタンであわせます。 ③【ズーム】ボタンを押して、投写サイズを【▲▼】ボタンで調整します。 ④[メニュー]→[セットアップ]→[台形補正]→[水平垂直補正] もしくは「コーナー補正」を選択し台形ひずみを補正します。 123 フォーカス [水平垂直補正]または[コーナー補正]を調整後に もう一方の調整を行うと、元の調整値はリセットされます。

(5)ズーム、台形補正の調整によりフォーカスがあわなくなる場合がありますので、再度フォーカスをあわせます。

# Space Player 簡単セットアップ マニュアル

メモリービューワー画面からファイルを選択し【決定】ボタンを押すと、動画が再生されます。 step 7 また、再生中に【戻る】ボタンを押すと、動画の再生を停止しメモリービューワー画面に戻ります。 <u>ل</u>ال 動画を (V-C3-2) Miracast Panaons APP Ц 再生する 決定 CA, ( RR. ) 0 ~戻る AVE2-+ R& Panasonic (RO) 71 ポイント ポイント 再生中に【決定】ボタンを押すと、再生 一つの動画ファイルだけを繰り返し(リ ピート)再生する場合は、フォルダの中 を一時停止します。もう一度押すと、停 にそのファイルだけを入れておきます。 止した位置から再生を再開します。

## 知っておきたい設定

## プロジェクターとリモコンのID設定

本機を複数台並べて使用する場合、それぞれの本体に個々のIDナンバーを設定することにより、1つのリモコンで同時制御や 個別制御ができます。本体のIDナンバーを設定したあと、同じIDナンバーをリモコンに指定してください。

#### 本体

[メニュー]→ [セットアップ]→ [プロジェクターID]→ID番号を選択します。

#### リモコン

<ID SET>→5秒以内に、本体側で設定した1桁の IDナンバーを、数字<1>~<6>ボタンで設定します。

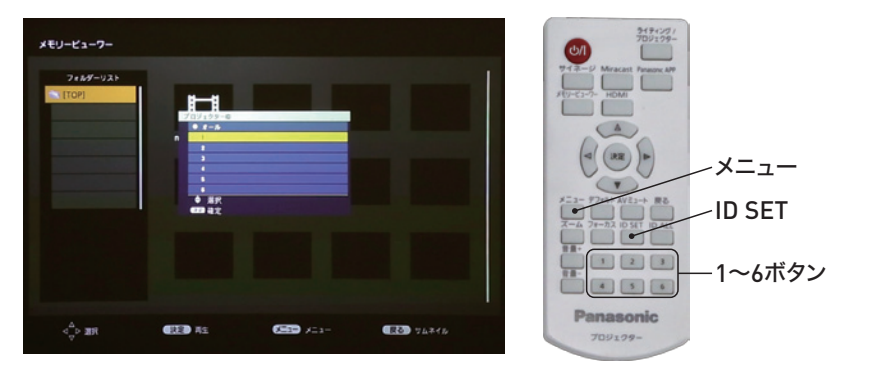

## 配線ダクトの電源を入れるだけで、SDカード内の動画を再生させる設定

[メニュー]→[セットアップ]→
[起動方法]→"オン"を選択します。

②[メニュー]→[セットアップ]→
[スタートアップ入力選択]→
"メモリービューワー"を選択します。

③[メニュー]→[メモリービューワー]→
[自動再生]→"オン"を選択します。

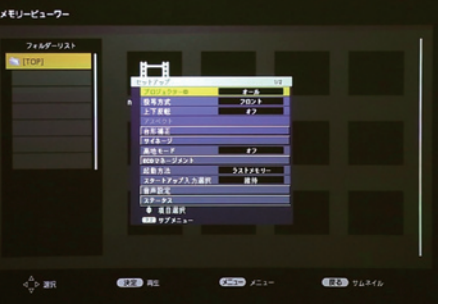

|                | 10 |  |
|----------------|----|--|
| • 108K<br>• 08 |    |  |

### スピーカーの接続

①<AUDIO OUT>端子にオーディオ機器を接続します。

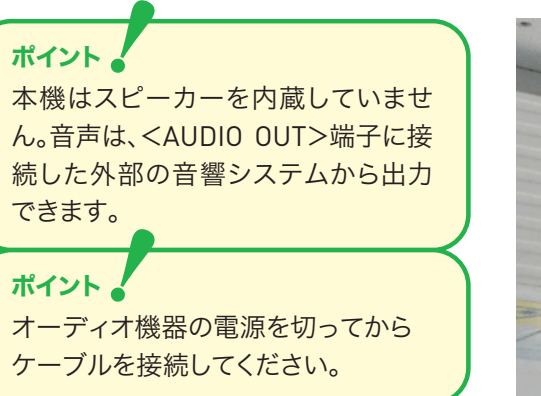

②音声出力の調整をします。

<音量+>/<音量->ボタンで

#### 本体

リモコン

[メニュー]→[セットアップ]→[音量設定]→ [音量]→"音量"のレベルを調整します。

# 

"音量"のレベルを調整します。 投写関係寸法について 投写画面 ٣ · 被投写面 L (LW/LT) SW 投写距離(投写レンズ面から被投写面までの距離)(m) L(LW/LT) ポイント 画面高さ(m) SH 表に記載の寸法は若干 SW 画面幅(m) の誤差があります。また、 SD 画面対角サイズ(m) [台形補正]使用時は、所 画面アスペクト比 16:10 のとき 定の画面サイズよりも小 投写画面+ さくなる方向で補正され 対角(SD) 高さ(SF ます。 0.76(30型) 0.404 1.27(50型) 0.673

2.54(100型)

3.81(150型)

5.08(200型)

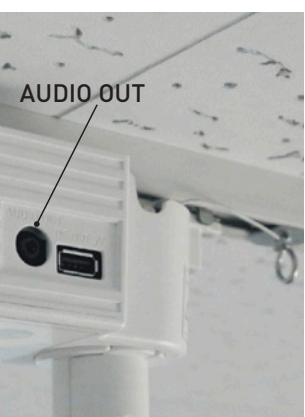

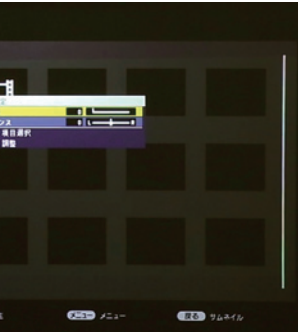

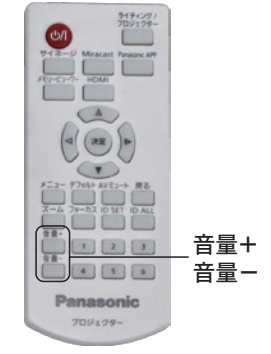

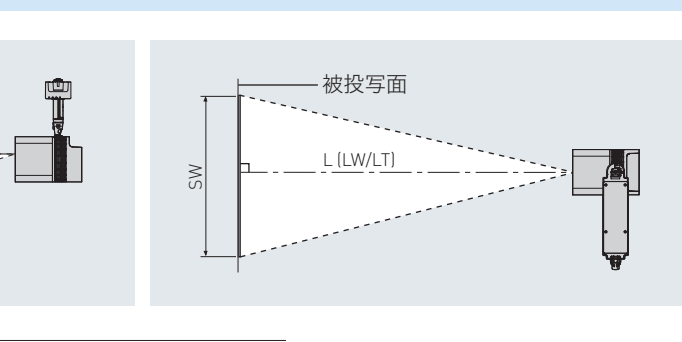

LW:最短投写距離 LT:最長投写距離

単位(m)

| 『画面サイズ |       | 投写距離(L) |        |  |
|--------|-------|---------|--------|--|
| 高さ(SH) | 幅(SW) | 最短(LW)  | 最長(LT) |  |
| 0.404  | 0.646 | 0.95    | 2.10   |  |
| 0.673  | 1.077 | 1.61    | 3.52   |  |
| 1.346  | 2.154 | 3.26    | 7.07   |  |
| 2.019  | 3.231 | 4.91    | 10.63  |  |
| 2.692  | 4.308 | 6.55    | 14.19  |  |